# 5. INITIER UNE DEMANDE DE LICENCE DÉMATÉRIALISÉ

Rappel : il n'est possible d'initier des nouvelles demandes et des renouvellements dématérialisés que pour les joueurs amateurs et les dirigeants.

#### **INITIER UN RENOUVELLEMENT :**

Dans le menu « Licences → Renouvellement », trois nouvelles colonnes sont apparues sous le nom « Dématérialisation » :

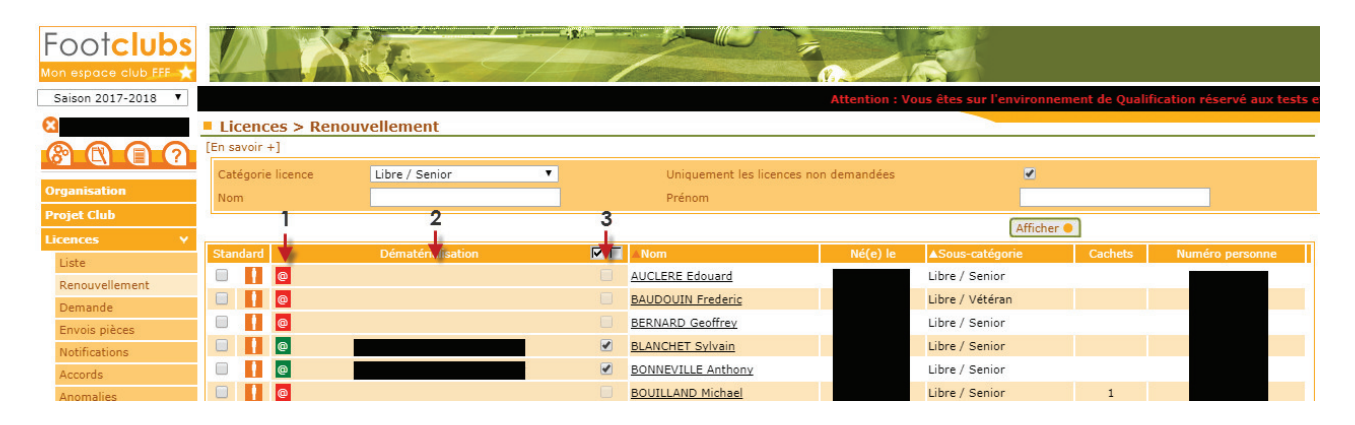

- 1- Une icône « @ » qui peut avoir trois couleurs :
  - o 🧧 : l'adresse mail du licencié est manquante ou invalide
  - o 🧧 : l'adresse mail du licencié est en cours de vérification
  - I'adresse mail du licencié est valide et je peux lui envoyer une demande de renouvellement dématérialisée.
     En passant la souris sur l'icône la date de dernier contrôle apparaît. /!\ Ce n'est pas parce qu'une adresse mail a été validée à un instant «T » qu'elle est encore valide un an plus tard.

Un clic sur l'icône @ ouvre une fenêtre permettant de saisir l'adresse mail du licencié et de la rendre diffusable ou non diffusable sur les annuaires et sites internet :

|                                         | × |
|-----------------------------------------|---|
|                                         |   |
| Email                                   |   |
| Email test@test.fr                      | • |
| Diffusion O Diffusable • Non diffusable |   |
| Valider •                               |   |

**NB :** quand une adresse mail est saisie, un traitement automatique est lancé pour vérifier sa validité (icône orange). <u>Ce traitement prend environ 30 minutes.</u>

- 2- L'adresse mail existante du licencié dans la base de données de Footclubs
- 3- Une case à cocher qui permet de sélectionner un licencié à qui on souhaite faire parvenir une demande de licence dématérialisée (les boutons Fin permettent de sélectionner / désélectionner tous les licenciés éligibles sur la liste en cours) :

- a. Cette case est grisée si le licencié ne possède pas d'adresse mail valide
- b. Cette case est grisée si une demande de renouvellement dématérialisée a déjà été initiée pour ce licencié.

Pour initier une demande de renouvellement dématérialisée, il faut cocher la ou les cases des licenciés correspondants (ayant une adresse mail valide) puis cliquer sur Valider.

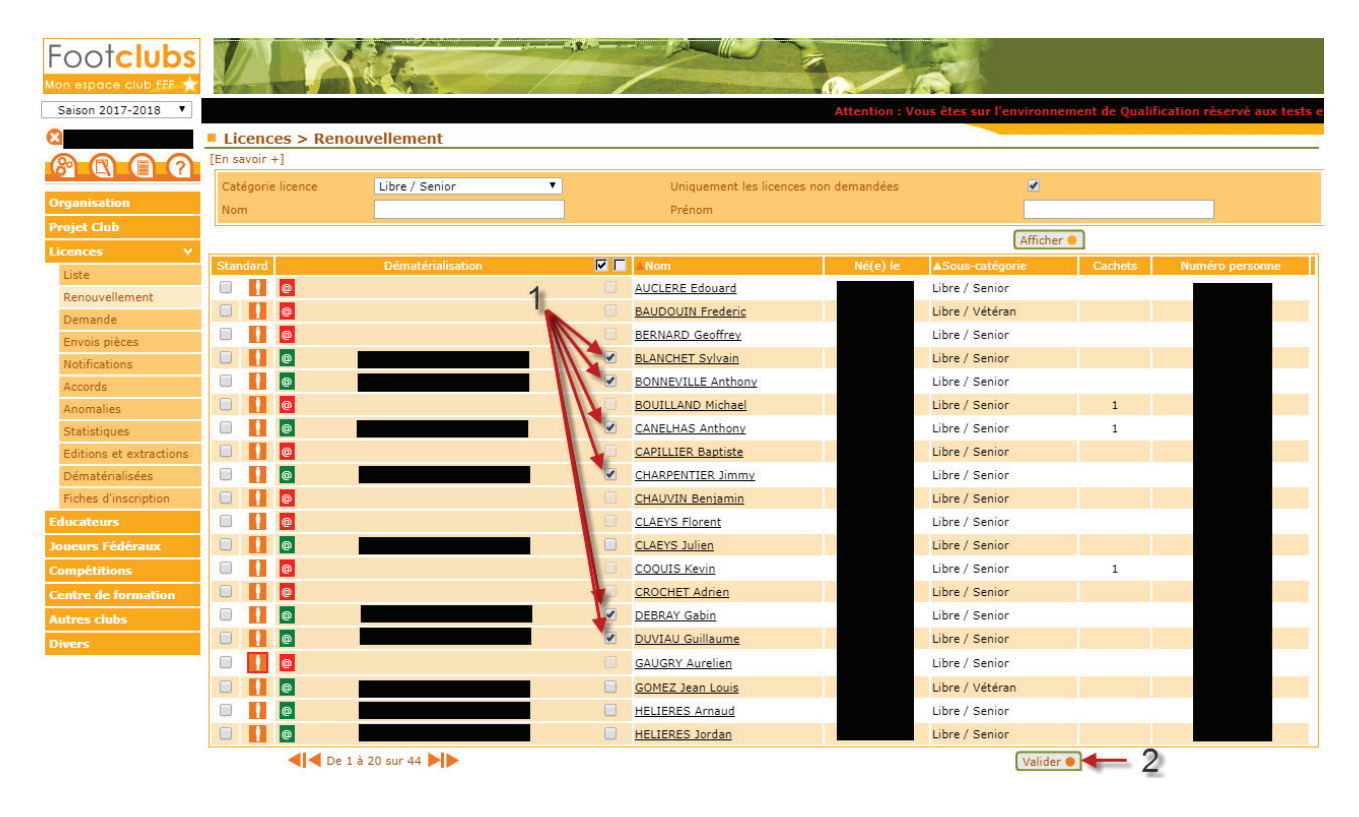

➔ Un email avec toutes les informations nécessaires au remplissage de sa demande de licence en ligne est alors transmis à chaque licencié sélectionné :

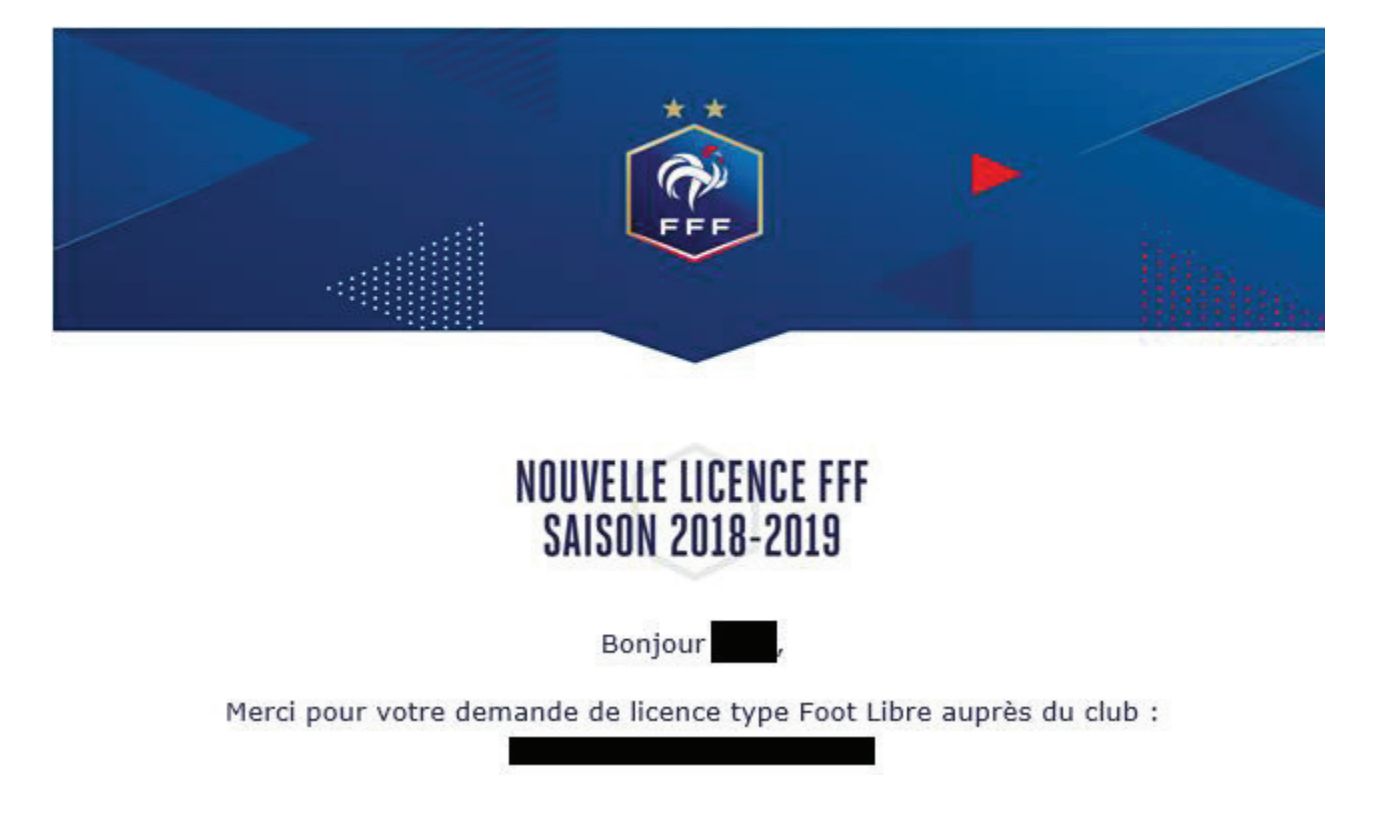

Le statut de la demande est visible par le club via le menu « Licences → Dématérialisées ». A ce stade le statut est **« Prise de contact ».** 

### NB: Rejeter une demande:

A partir du moment où une demande de renouvellement dématérialisée a été initialisée pour un licencié et est en cours, il n'est pas possible de faire un renouvellement standard pour ce même licencié.

Si le licencié n'est pas en mesure de remplir sa demande de licence en ligne et qu'il décide finalement de faire une demande papier, il faut au préalable rejeter la demande dématérialisée en cours avant de pouvoir renouveler le licencié de la manière standard.

Pour se faire, dans le menu « Licences → Dématérialisées », il faut cliquer sur le bouton

• de la demande concernée et cliquer sur « REJETER LA DEMANDE » sur l'écran qui s'affiche :

| JULIEN CLAI<br>Statut : Prise |                             |                          | × |
|-------------------------------|-----------------------------|--------------------------|---|
| #Christophe MANDARD #/        | Autorisé(e) à signer        |                          |   |
| CIVILITÉ                      |                             | ADRESSE                  |   |
| Genre                         | Masculin                    | Voie - rue               |   |
| Nom                           |                             | Complément               | l |
| Prénom                        | JULIEN                      | Lieu-dit                 |   |
| Né(e) le                      |                             | Ville                    |   |
| Ville de naissance            | ROMORANTIN LANTHENAY        | Code postal              |   |
| Nationalité                   | FR                          | Pays de résidence France |   |
| Pays de naissance             | France                      |                          |   |
| CONTACT                       |                             | ASSURANCE                |   |
| Téléphone domicile            |                             | Souscription aux Non     |   |
| Mobile personnel              |                             | garanties                |   |
| Email principal               |                             | complementaires          |   |
| PIÈCES JUSTIFICAT             | TIVES                       |                          |   |
| Certificat médical tan        | nponné et signé : Manguante | ×                        |   |
|                               |                             | ^                        |   |
|                               | FERMER                      | REJETER LA DEMANDE       |   |
|                               |                             |                          |   |

### **INITIER UNE NOUVELLE DEMANDE :**

Rappel : les changements de club ne font pas partis du périmètre de la dématérialisation des demandes de licences.

Dans le menu « Licences → Dématérialisées », cliquer sur le bouton 🛨 en haut à droite.

1- Le choix du type de licence est proposé, il faut sélectionner soit « Joueur(se) » soit « Dirigeant(e) » selon le cas :

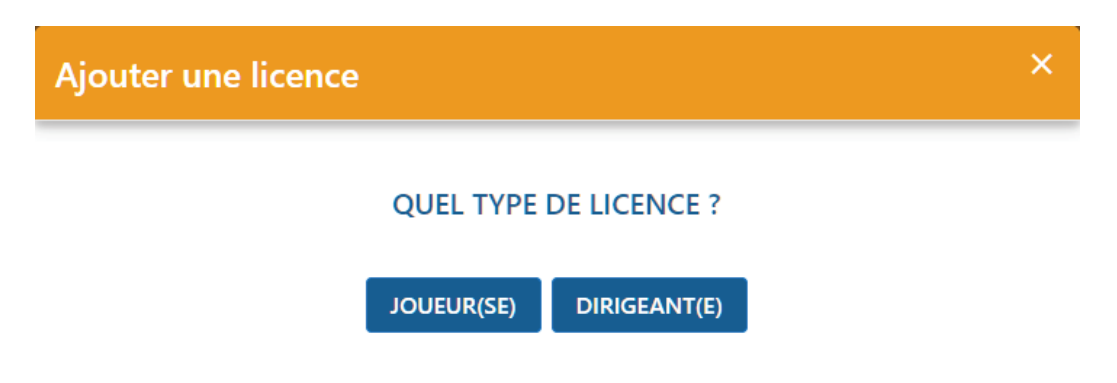

- 2- Sur l'écran suivant, des informations sur le licencié sont demandées. Elles permettent de vérifier si l'individu existe dans la base de données, s'il s'agit bien d'une nouvelle demande et non d'un changement de club et d'identifier les pièces qui seront à fournir par le licencié en fonction de sa situation.
  - → Il est donc très important de les renseigner avec le maximum d'attention.

| NOUVELLE DEMANDE<br>Masculin Féminin<br>Griezman<br>21/03/1991<br>Libre Futsal Foc           | DE LICENCE JC<br>Prénom*<br>Ville de<br>naissance*                                                                                         | Didier<br>Macon                                                                                                    |
|----------------------------------------------------------------------------------------------|----------------------------------------------------------------------------------------------------|----------------------------------------------------------------------------------------------------|
| Masculin Féminin<br>Griezman<br>21/03/1991<br>Libre Futsal Foc                               | Prénom*<br>Ville de<br>naissance*                                                                                                    | Didier<br>Macon                                                                                                    |
| Griezman<br>21/03/1991<br>Libre Futsal Foc                                                   | Prénom*<br>Ville de<br>naissance*                                                                                                    | Didier                                                                                                    |
| 21/03/1991<br>Libre Futsal Foo                                                               | Ville de<br>naissance*                                                                                                    | Macon                                                                                                    |
| Libre 🔵 Futsal 🔵 Foo                                                                         |                                                                                                    |                                                                                                    |
|                                                                                              | ot entreprise 🛛 F                                                                                                    | oot loisir                                                                                                    |
| FR 🔍 UE 🔍 ETR                                                                                | Pays de                                                                                                    | France                                                                                                    |
| agriezmann@fff.fr                                                                            |                                                                                                    |                                                                                                    |
| énom<br>aissance<br>aissance<br>ratique pour la licen<br>aissance<br>rient-il d'un club étro | VALIDER<br>ce demandée<br>anger ?<br>er ?                                                                                                  | e                                                                                                    |
|                                                                                              | enom<br>aissance<br>ssance<br>atique pour la licen<br>issance<br>ient-il d'un club étro<br>abite-t-il à l'étrange<br>ail du licencié à laq | enom<br>aissance<br>ssance<br>atique pour la licence demandée<br>issance<br>ient-il d'un club étranger ?<br>abite-t-il à l'étranger ?<br>ail du licencié à laquelle sera env<br>ant de remplir le formulaire en liai |

Une fois les informations saisies, il faut cliquer sur le bouton « Valider » :

→ Si un ou des individus existent déjà dans la base de données avec des informations se rapprochant de celles saisies, une liste de ces individus apparaîtra et il faudra sélectionner le bon avant de poursuivre. Si c'est vraiment un nouvel individu qui ne correspond à aucun de ceux proposés, il faut cliquer sur « Nouvelle personne ».

# Ajouter une licence

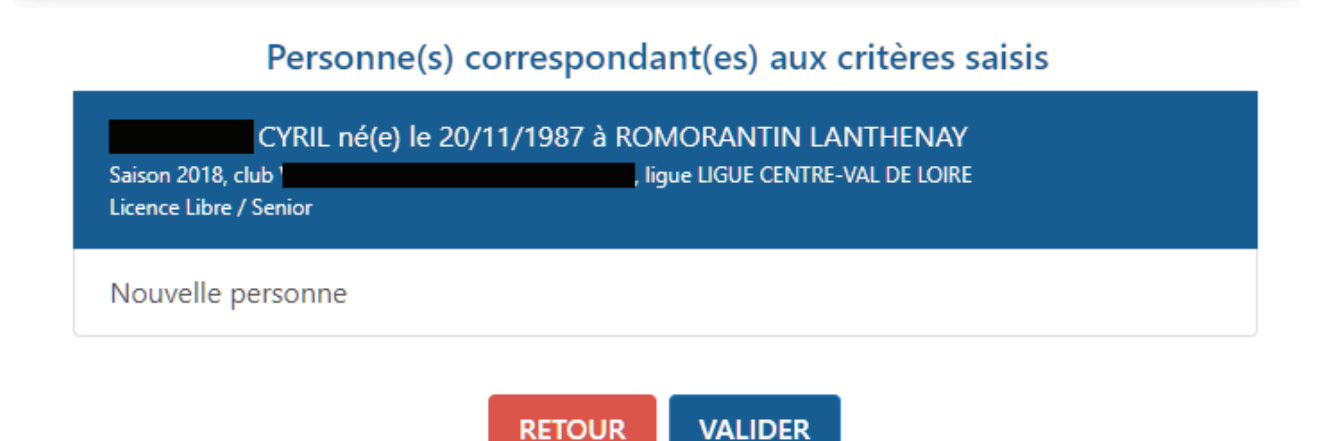

➔ Si aucun individu dans la base ne correspond, une information apparaîtra indiquant que le mail a été envoyé avec succès au licencié.

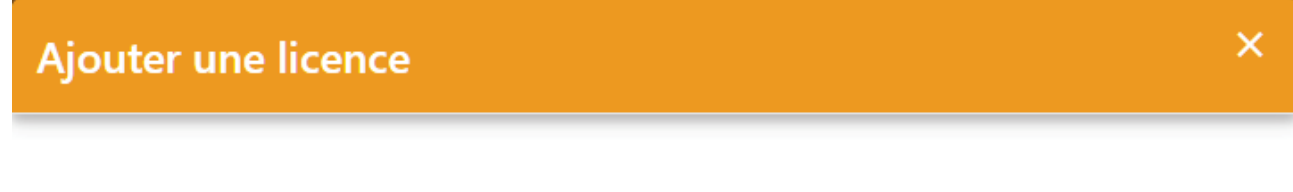

# MAIL ENVOYÉ AVEC SUCCÈS

# ОК

→ Une nouvelle ligne apparaît alors dans le listing des demandes dématérialisées en cours avec le statut « Prise de contact ».

| NOM - Prénom<br>V | Sous-catégorie<br>V | Type<br>V | Nature           | Statut<br>V      | Date de modification<br>~ |   |
|-------------------|---------------------|-----------|------------------|------------------|---------------------------|---|
| GRIEZMAN Didier   | Libre / Senior      | Joueur    | Nouvelle demande | Prise de contact | 12/06/17 à 17:06          | 0 |

### 6. CONTRÔLER LES INFORMATIONS SAISIES PAR LE LICENCIÉ

Une fois que le licencié a rempli le formulaire en ligne, la demande passe au statut « Contrôle à effectuer ». Il faut alors vérifier les informations saisies par le licencié, les pièces transmises et valider la demande.

| NOM - Prénom    | Sous-catégorie | Туре   | Nature           | Statut               | Date de modification |   |
|-----------------|----------------|--------|------------------|----------------------|----------------------|---|
| ×               | ×              | ×      | ×                | <b>*</b>             | <b>*</b>             |   |
| GRIEZMAN Didier | Libre / Senior | Joueur | Nouvelle demande | Contrôle à effectuer | 12/06/17 à 17:25     | Ο |

Pour réaliser ces contrôles il faut cliquer sur le bouton 🔍 de la ligne correspondante. Un nouvel écran s'affiche :

| Didier GRIEZI<br>Statut : Contr                                                                  | MAN Caté<br>ôle à effectuer Natu                                                                 | gorie : Libre / Senior<br>re : Nouvelle demande   |                                                                         |                  |                                 |                 | × |
|--------------------------------------------------------------------------------------------------|--------------------------------------------------------------------------------------------------|---------------------------------------------------|-------------------------------------------------------------------------|------------------|---------------------------------|-----------------|---|
| #Christophe MANDARD #Au                                                                          | torisé(e) à signer                                                                               |                                                   |                                                                         |                  |                                 |                 |   |
| CIVILITÉ<br>Genre<br>Nom<br>Prénom<br>Né(e) le<br>Ville de naissance                             | Masculin<br>GRIEZMAN<br>Didier<br>21/03/1991<br>Macon                                            |                                                   | ADRESSE<br>Voie - rue<br>Complément<br>Lieu-dit<br>Ville<br>Code postal | 40<br>VEF<br>412 | rue du com<br>RNOU EN S(<br>230 | merce<br>DLOGNE |   |
| Nationalité                                                                                      | FR                                                                                               |                                                   | Pays de résideno                                                        | e Fra            | nce                             |                 |   |
| CONTACT<br>Téléphone domicile<br>Mobile personnel<br>Email principal                             | 0606060606<br>agriezmann@fff.fr                                                                  |                                                   | ASSURANCE<br>Souscription aux<br>garanties<br>complémentaires           | Ou               | I                               |                 |   |
| DERNIER CLUB QUI                                                                                 | TTÉ                                                                                              |                                                   |                                                                         |                  |                                 |                 |   |
| Saison<br>Nom du club<br>Féderation<br>étrangère                                                 | 2015 / 2016<br>Atletico<br>FEDERATION ESPAGNO                                                    | DLE DE FOOTBALL                                   |                                                                         |                  |                                 |                 |   |
| PIÈCES JUSTIFICATI<br>Certificat médical tam<br>Photocopie d'une pièc<br>Photo d'identité à jour | VES<br>ponné et signé : certif.png<br>e officielle d'identité : Pas<br>de la personne : Image.jp | (0.16Mo)<br>seport 1.jpeg (0.63Mo)<br>eg (0.00Mo) |                                                                         | ×<br>×<br>×      | ±<br>±<br>⊙                     |                 |   |
|                                                                                                  | FERMER                                                                                           | ODIFIER REJETER LA                                |                                                                         | EPTER LA I       | DEMANDE                         |                 |   |

- → Toutes les informations saisies par le licencié sont récapitulées.
- ➔ Pour accepter la demande il faut avoir contrôlé chacune des pièces fournies si le licencié devait en transmettre.

Le bouton  $\stackrel{1}{\stackrel{1}{2}}$  permet de télécharger la pièce sur son ordinateur pour la contrôler. Le bouton <sup>1</sup> permet d'afficher et visualiser la pièce préalablement téléchargée.

Si une des pièces est « MANQUANTE » (ou ne correspond pas à la pièce attendue), il est possible de l'envoyer (ou de la renvoyer) en cliquant sur le bouton « MODIFIER » :

Test TEST
Catégorie : Libre / Senior

Statut : Contrôle à effectuer
Nature : Nouvelle demande

\* Christophe MANDARD
\* Autorisé(e) à signer

PIÈCES JUSTIFICATIVES

Certificat médical.png (0.05Mo)

Certificat médical.png (0.05Mo)

Photocopie d'une pièce officielle d'identité (0%)

Pièce d'identité jpeg (0.03Mo)

Photo d'identité à jour de la personne (100%) SUCCÈS

Photo 1.jpeg (0.00Mo)

Il suffit alors d'aller chercher le bon document sur son ordinateur en cliquant sur « PARCOURIR » puis de cliquer sur « SAUVEGARDER ».

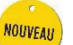

### NB : Recadrage de la photo

Si la photo fournie par le licencié n'est pas correctement cadré, il est possible de la recadrer en cliquant sur le bouton <sup>12</sup>.

Il suffit alors de déplacer l'image à l'aide de la souris et de zoomer ou dézoomer en utilisant la molette pour obtenir un cadrage correct. Une fois le positionnement choisi, il faut cliquer sur le bouton « Recadrer » puis sur « Sauvegarder » pour que la modification soit bien prise en compte.

Photo d'identité à jour de la personne (100%) SUCCÈS

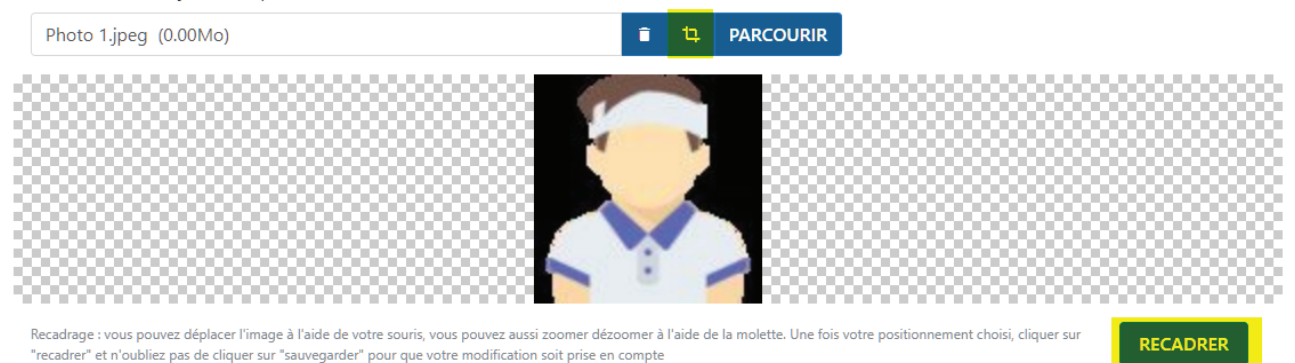

Une fois toutes les pièces contrôlées, il faut cliquer sur « ACCEPTER LA DEMANDE » :

|                                 | FERMER       | MODIFIER | REJETER LA DEMANDE | ACCEPTER LA D | EMANDE |
|---------------------------------|--------------|----------|--------------------|---------------|--------|
| Photo d'identité à jour de la p | ~            | 0        |                    |               |        |
| Photocopie d'une pièce offici   | $\checkmark$ | 0        |                    |               |        |
| Certificat médical tamponné     | ~            | Ο        |                    |               |        |
| PIECES JUSTIFICATIVES           |              |          |                    |               |        |

→ La demande passe alors au statut « En attente signature club » :

| NOM - Prénom<br>V | Sous-catégorie<br>~ | Type<br>~ | Nature<br>~      | Statut<br>~               | Date de modification |   |
|-------------------|---------------------|-----------|------------------|---------------------------|----------------------|---|
| GRIEZMAN Didier   | Libre / Senior      | Joueur    | Nouvelle demande | En attente signature club | 12/06/17 à 17:38     | 0 |

# 7. SIGNER UNE DEMANDE

Rappel : pour signer une demande de licence dématérialisée dans le statut « En attente signature club », il faut que l'utilisateur possède le rôle « Signataire des demandes de licences dématérialisées » cf §3).

Dans le menu «Licences → Dématérialisées », il faut cliquer sur le bouton <sup>O</sup> lorsqu'une demande est au statut « En attente signature club ». L'écran avec toutes les informations récapitulatives de la demande s'affiche et un nouveau bloc apparaît en bas :

| SIGNATURE ÉLECTRONIQUE DU REPRÉSENTANT                                                       |                                                                    |                         |
|----------------------------------------------------------------------------------------------|--------------------------------------------------------------------|-------------------------|
| Représentant habilité du club*                                                               | Christophe MANDARD                                                 |                         |
| Je certifie que les informations figurant sur la présente demande ainsi que<br>ANNULER SIGNE | e les pièces fournies sont exactes et engagent la<br>ER LA DEMANDE | responsabilité du club. |

➔ Il suffit alors de cocher la ligne « Je certifie... responsabilité du club » et de cliquer sur le bouton « Signer la demande »

La demande est alors transmise pour validation par la Ligue régionale.

A partir de cet instant, elle disparaît du listing des demandes de licences dématérialisées en cours et devient dorénavant visible dans la liste des licenciés de la saison en cours dans le menu « Licences  $\rightarrow$  Liste ». Elle reprend le cycle standard existant et connu.

|    | Licences > Liste |        |       |                |             |                         |                         |  |  |
|----|------------------|--------|-------|----------------|-------------|-------------------------|-------------------------|--|--|
| [8 | En savoir        | +]     |       |                |             |                         |                         |  |  |
|    | Catégorie        | licent | e     | Libre / Senior | ▼ Etendre a | ux sous catégories 📃    |                         |  |  |
|    | Nom              |        |       |                |             |                         |                         |  |  |
|    |                  |        |       |                |             |                         |                         |  |  |
|    | Suppr            |        | ▲Nom  |                | Né(e) le    | <b>▲</b> Sous-catégorie | ▲Licence<br>enregistrée |  |  |
|    |                  | 1      | GRIEZ | MAN Didier     | 21/03/1991  | Libre / Senior          | 01/07/2017              |  |  |